This is the detailed qcML workflow example. It will create a qcML file like the simple example, but use more feature: generate a nice report for print or archiving.

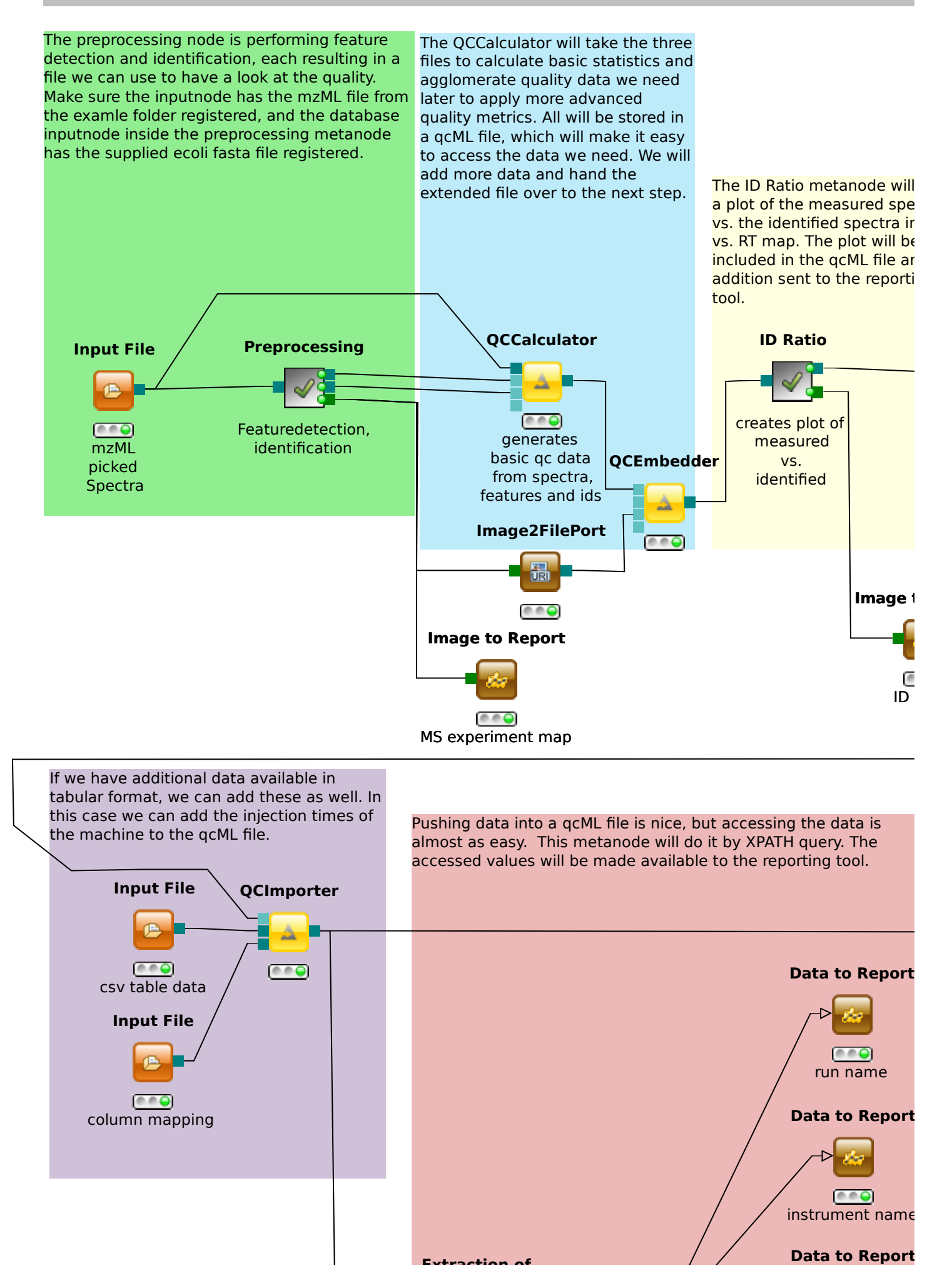

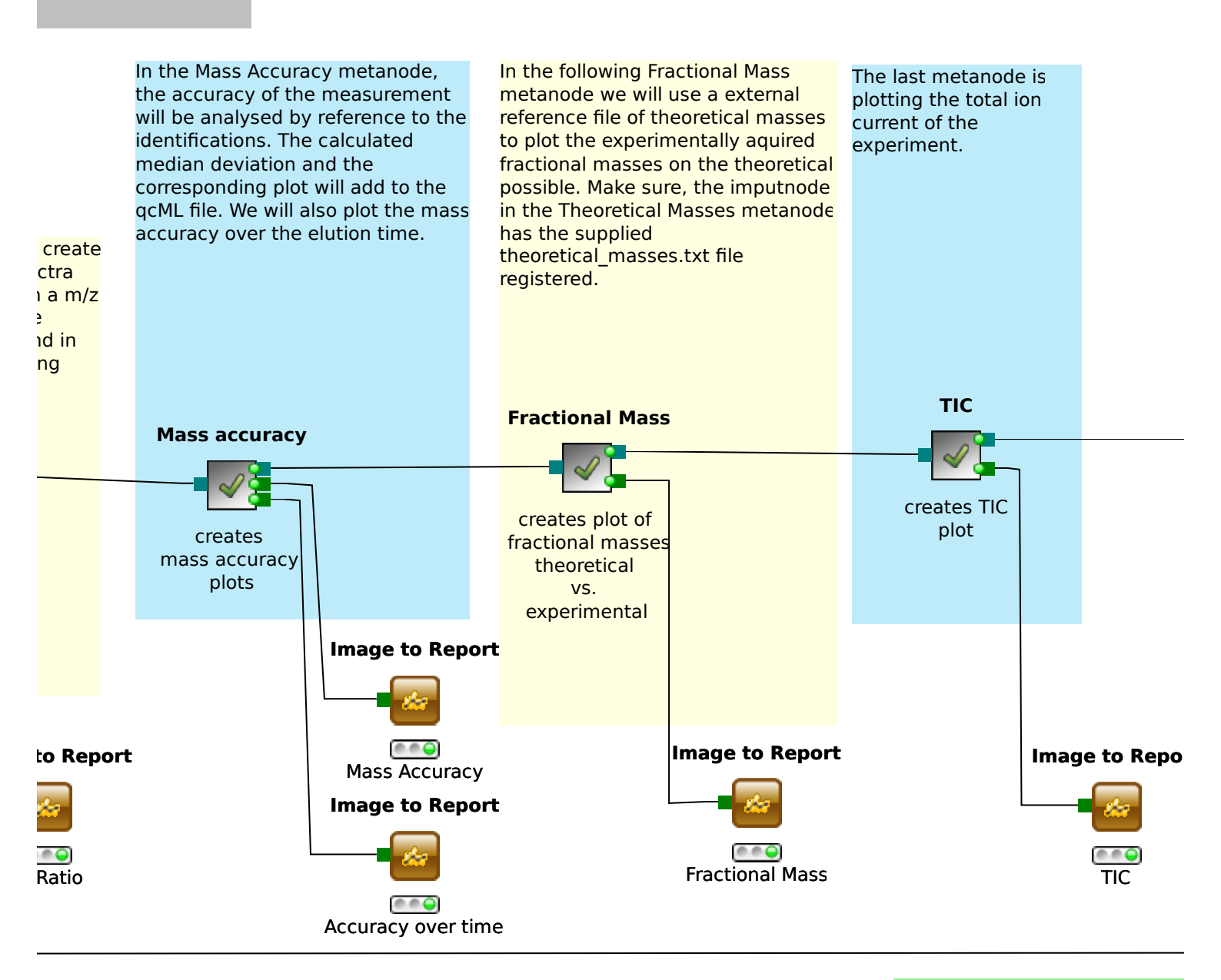

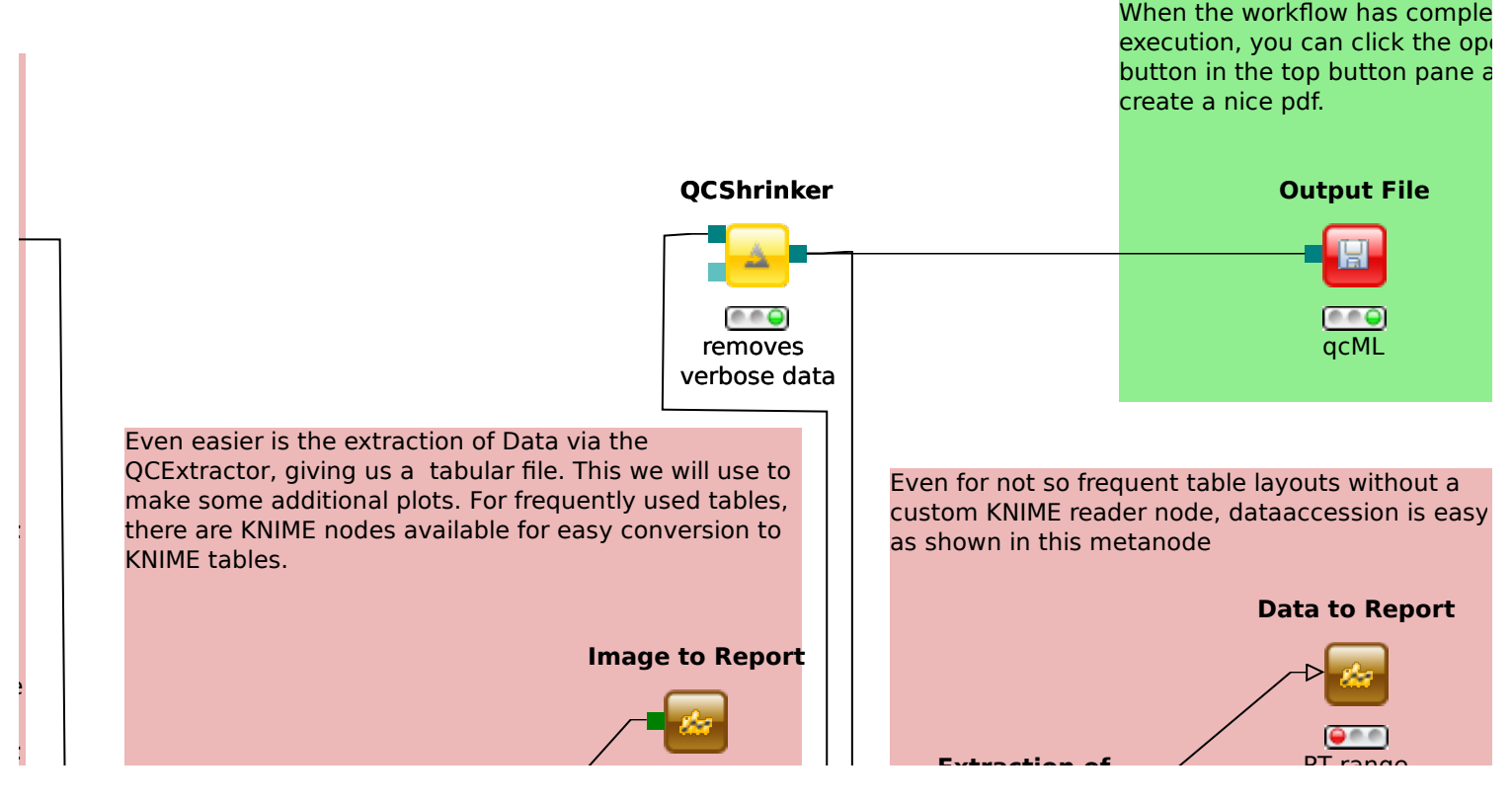

ted en report ind

rt

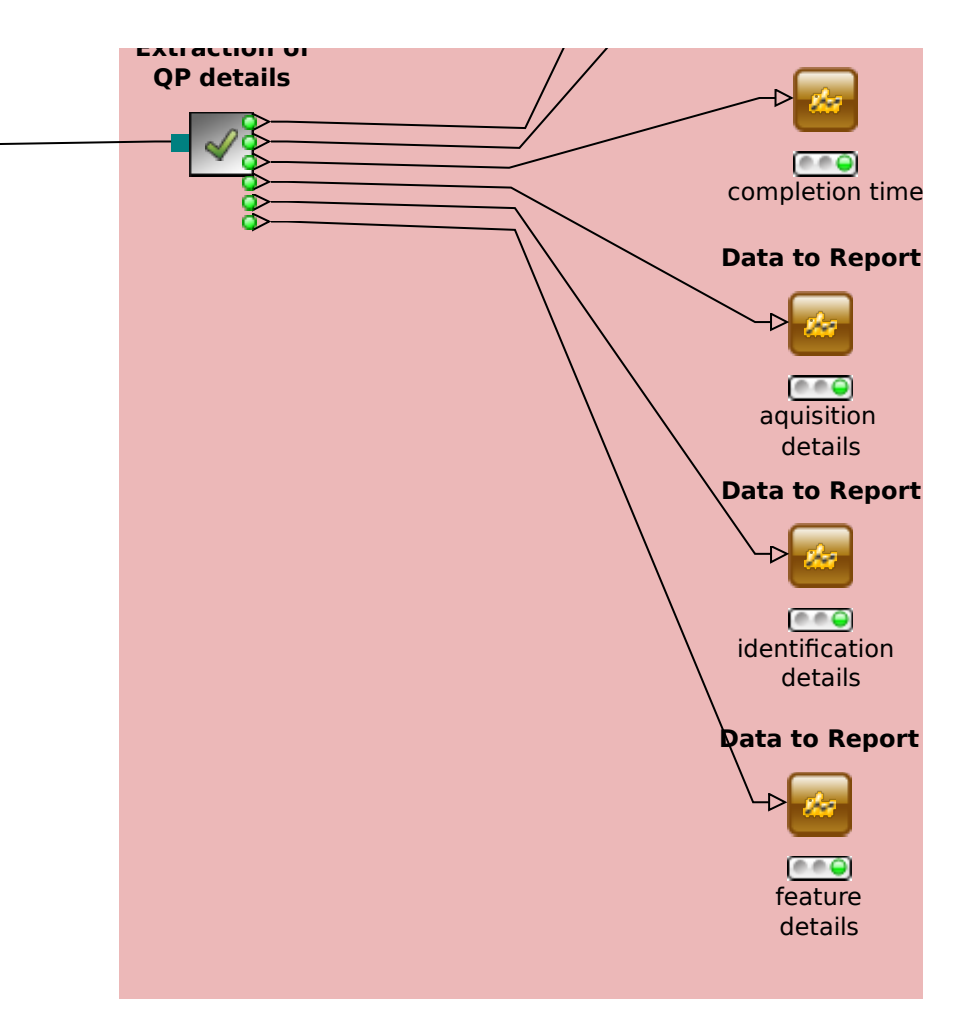

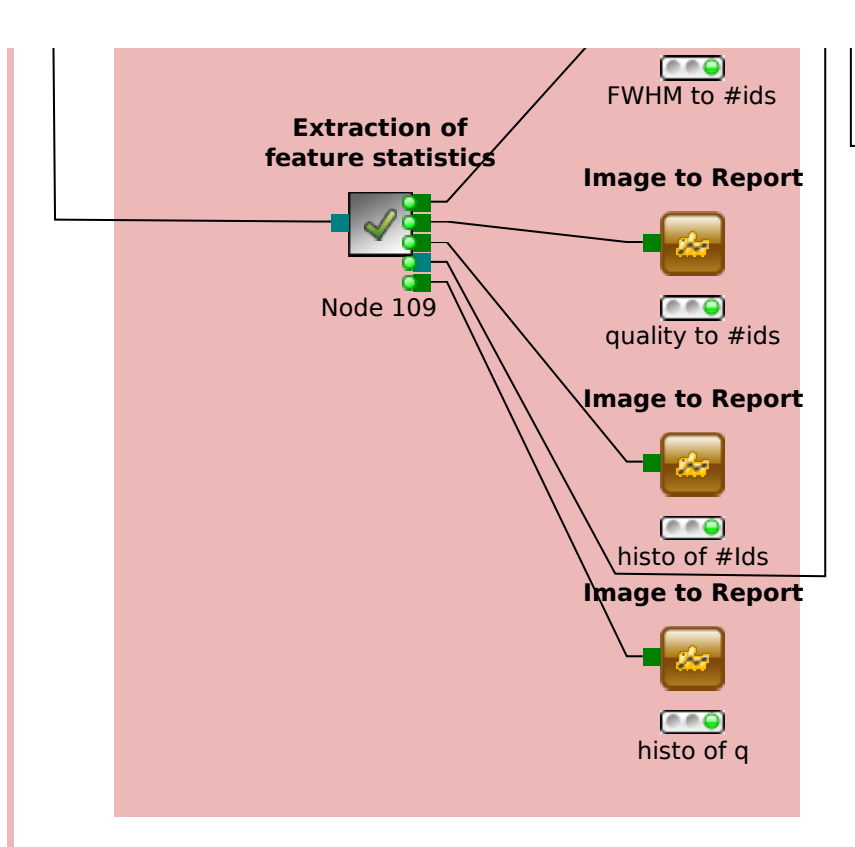

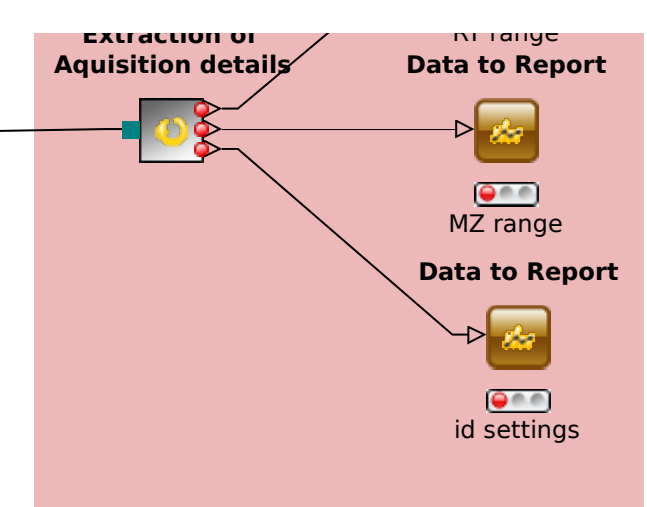